## Answer on Question #47536, Engineering, Other

Task:

How to solve the problem of laptops booting if always present the sentence " please do not turn off or unplug your computer. Installed 3 of 3 " till hours and still like that ?

## Answer:

**Step 1:** If it is still stuck on installing update page, then **restart the computer and choose boot normally and check what happens**.

If you get into Windows and not all of the updates were installed, then you can install the updates one at a time and see if one of them is having a problem.

**Step 2:** If you are not able to boot normally to the desktop, then you may follow the steps given in this link to do a **Startup repair or System restore booting from Vista full version Disc** to boot to the desktop:

The update is not installed successfully, you receive a message, and the computer restarts when you try to install an update in Windows Vista and Windows 7

http://support.microsoft.com/kb/949358

**Step 3:** When you are able to boot normally,**check the update history** to find out the installed updates by following the link:

See which Windows updates are installed

http://windows.microsoft.com/en-US/windows-vista/See-which-Windows-updates-are-installed If there any failed updates, then try to **download and install the standalone package of the** 

## updates from the Microsoft download center.

1. Download updates from Microsoft download

Center:http://www.microsoft.com/downloads/en/default.aspx

- 2. Enter the KB article number in the search field and download the same.
- 3. Double click on the downloaded file.
- 3. And Click Run and Follow the wizard to install it.

https://www.assignmentexpert.com/